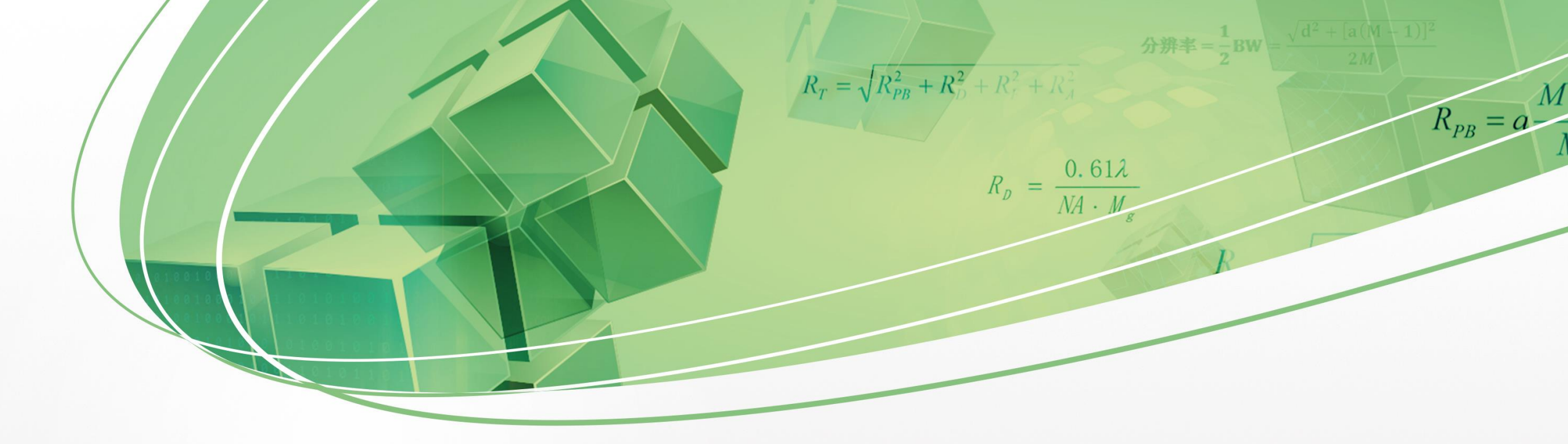

# Dragonfly骨分析流程

刘健 2023/6/30

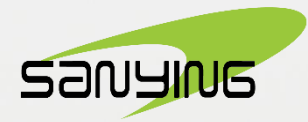

一、导入数据

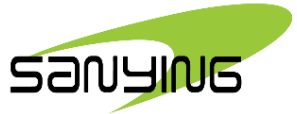

| 文件 工作流程 人工智能 实用工具 开发                  | 发者工具 帮助       |
|---------------------------------------|---------------|
| 建立新工程                                 | LeftCtr1+N    |
| 保存工程<br>另存工程为                         | LeftCtr1+S    |
| 加载工程文件                                | LeftCtr1+L    |
| 打开项目管理器                               | RightShift+O  |
| 导入图像文件<br>导入 DICOM 图像                 | Application+I |
| 导入网格文件                                | LeftCtr1+M    |
| 从 CSV 文件导入拓扑图                         |               |
| 导入GrainMapper3D文件(h5格式)               |               |
| 从ORSObject或ORSSession文件导入             |               |
| 保存工作区<br>加载工作区<br>另存为默认工作区<br>加载默认工作区 |               |
| 重直到原始工作区                              |               |
| 最近打开的图像又件                             | <b>`</b>      |
| 百选项<br>用户信息                           | LeftCtr1+P    |
| 退出                                    |               |

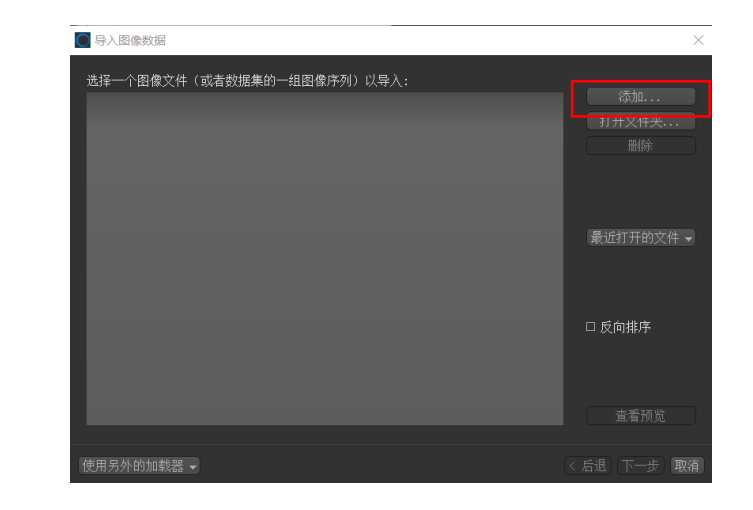

2. 单击添加

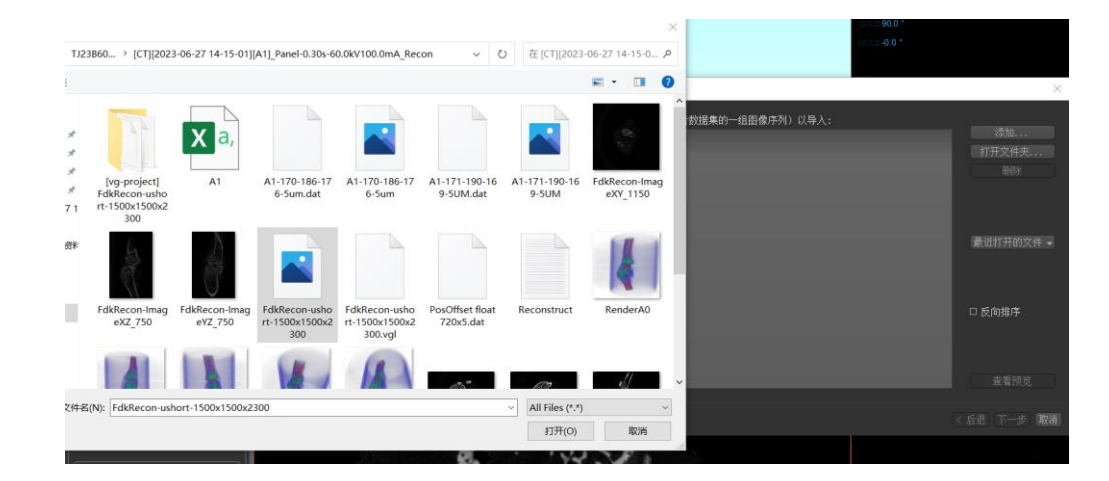

3. 选择数据文件(raw格式),单 击打开,数据添加后点击下一步

1. 单击文件,在下拉菜单中选择"导入 图像文件"

2

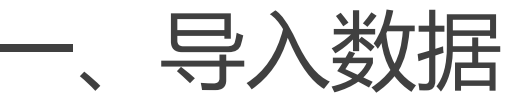

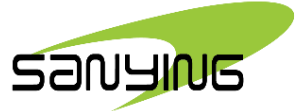

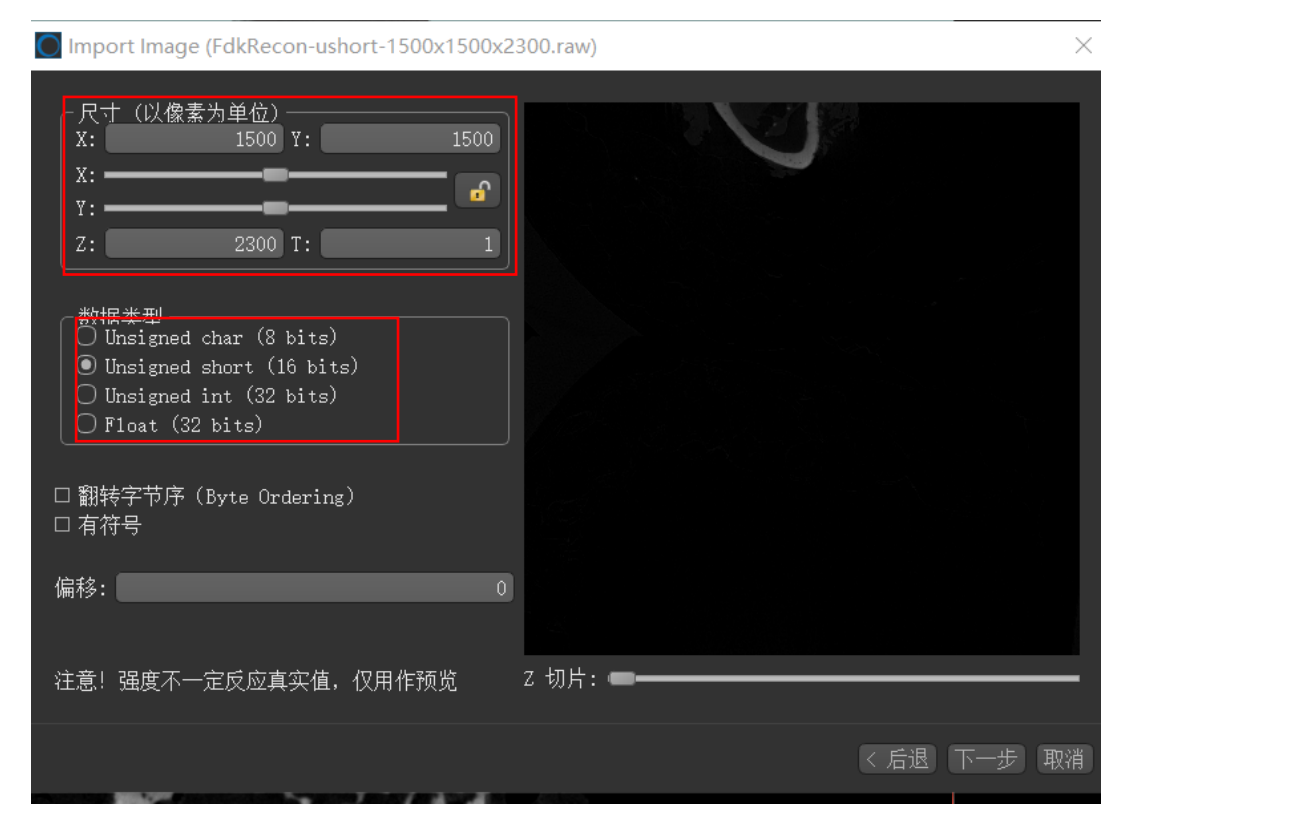

4. 输入尺寸信息,一般数据文件命名为X,Y,Z的尺寸,数据类型勾选16位无符号,单击下一步

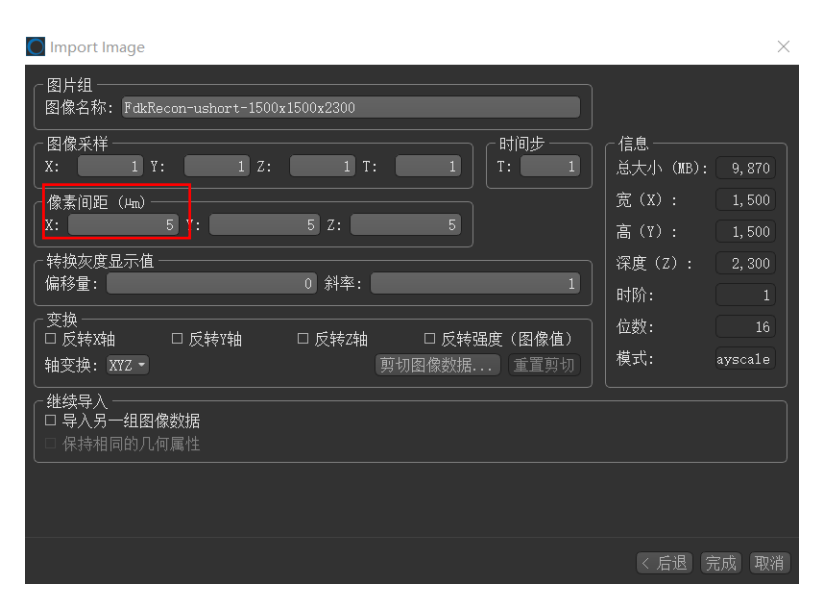

5. 在"像素间距内" 输入分辨率,注意单位的换算, X, Y, Z相同,点击完成

|    |                 |             |          | 17    |
|----|-----------------|-------------|----------|-------|
| 0  | PosOffset float | Reconstruct | RenderA0 | Rende |
| :2 | 720x5.dat       |             |          |       |

[ReconsturctItem] VoxelX=1500 VoxelY=1500 VoxelZ=2300 VoxelDis=0.00499327

查看分辨率可打开"Reconstruct"文件,下拉找到VoxelDis, 后数字为分辨率,单位mm。

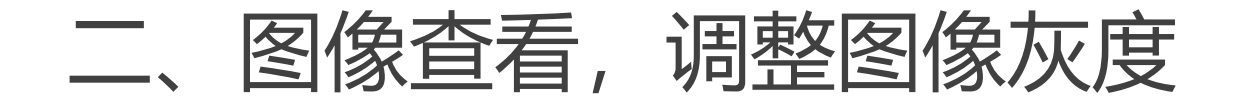

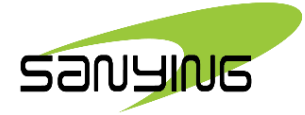

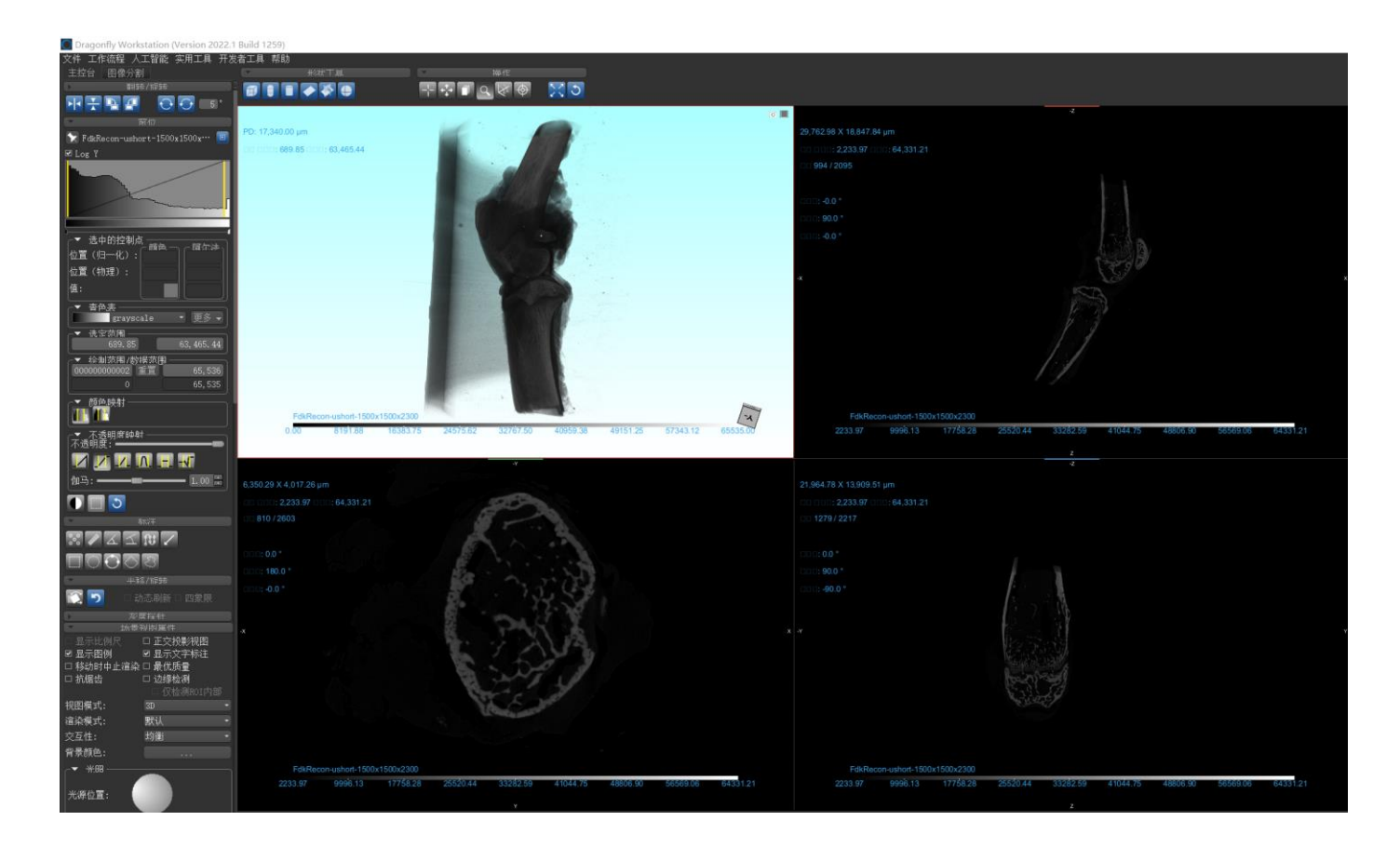

1. 导入后的图像需要调节灰度

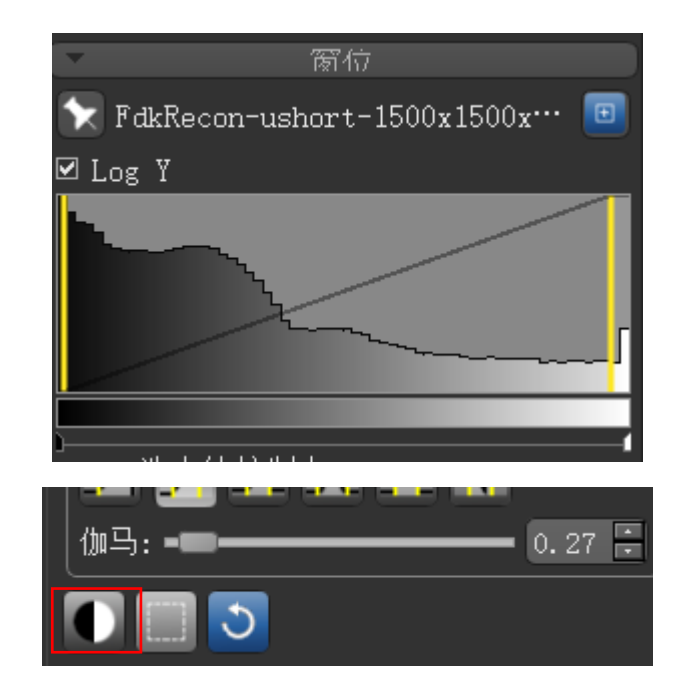

2. 在左上窗位功能中,通过拖动 黄色竖线,调整图像灰度,下方 也可进行图像对比度的调节。

4

## 三、矫正图像位置

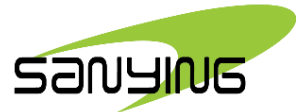

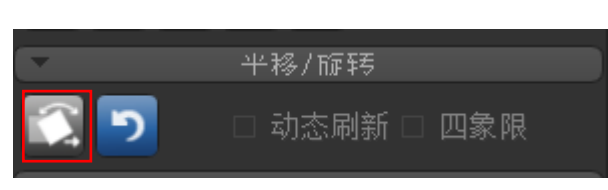

1.在"平移/旋转"中点击置 换

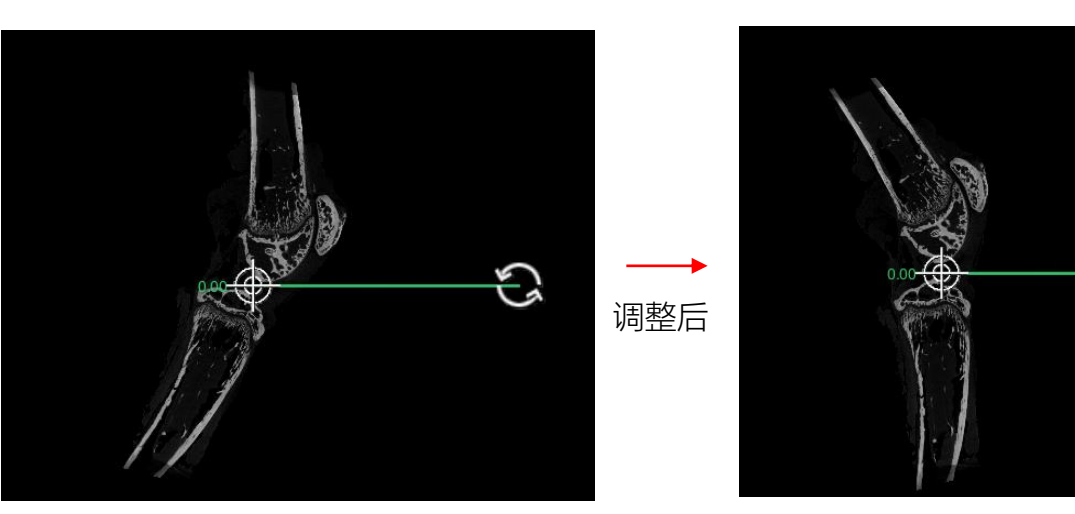

3

3. 调整完图像后,可点击"操作" 中的任意功能,取消旋转标定线

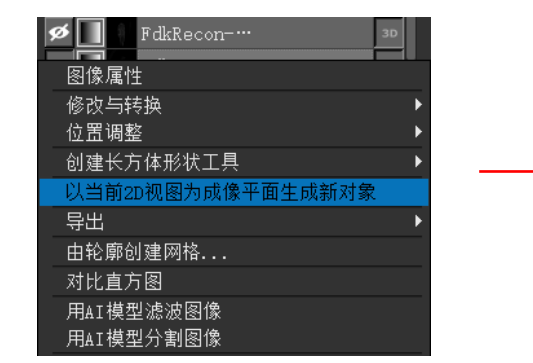

4. 调整完图像后,右击源文件,在菜单 中选择"以当前2D视图为成像平面生成 新对象",随后会生成一个新文件  点击置换后,二维图中出现标定线,左侧准 星确定旋转中心,点住右侧圆圈上下拖动,调
 整图像角度

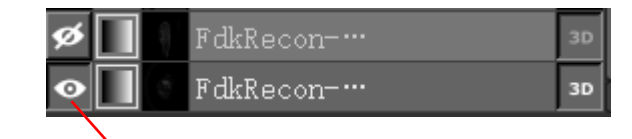

可通过点击眼睛图标,查看或暂时 关闭图像文件,这里我们将未调整 的图像关闭,打开调整后的图像

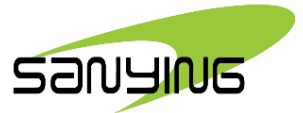

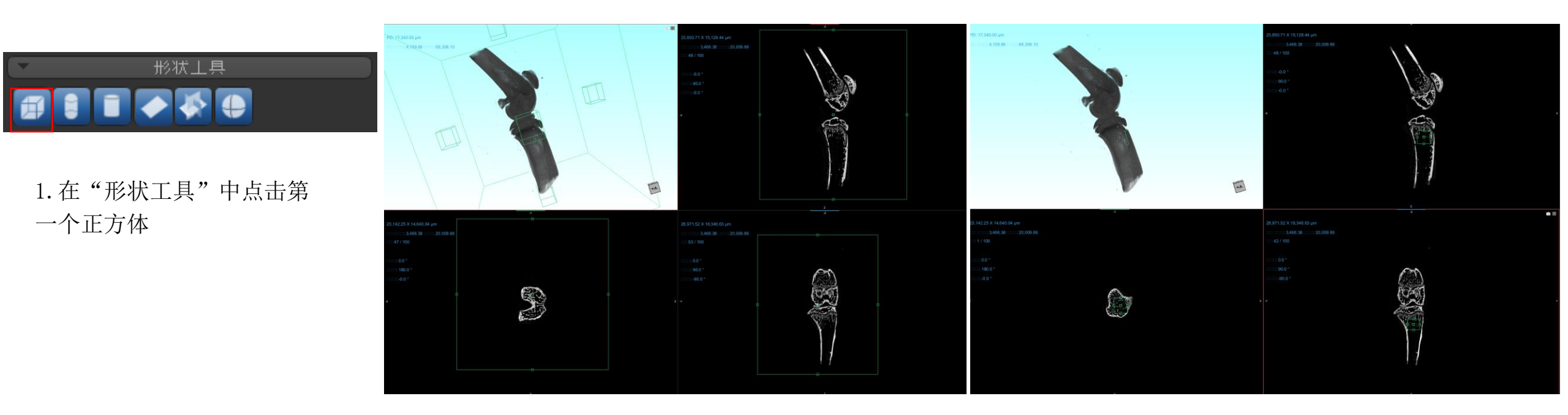

2. 三维以及二维图中出现绿色裁剪框,可点住拖动每一条
 边,通过调整每个方向二维图,划定感兴趣区域。

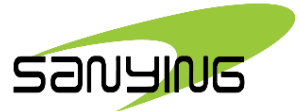

位置调整 今出 执行法... 管理用户备注信息... 使长方体形状匹配某对象的3D-卡尺长度... 使长方体形状匹配某对象的3D-有效区域... 形状内部区域添加到 ROI... 结构化栅格对象 形状内部清零... 创建结构化栅格对象... 扩张到包含3D对象... 适配2D对象大/... 结构化栅格对象 形状外部清零... 结构化栅格对象 形状外部清零... 结构化栅格对象 形状外部清零... 指和信仰化栅格对象时适用)... 提取操作历史用作宏

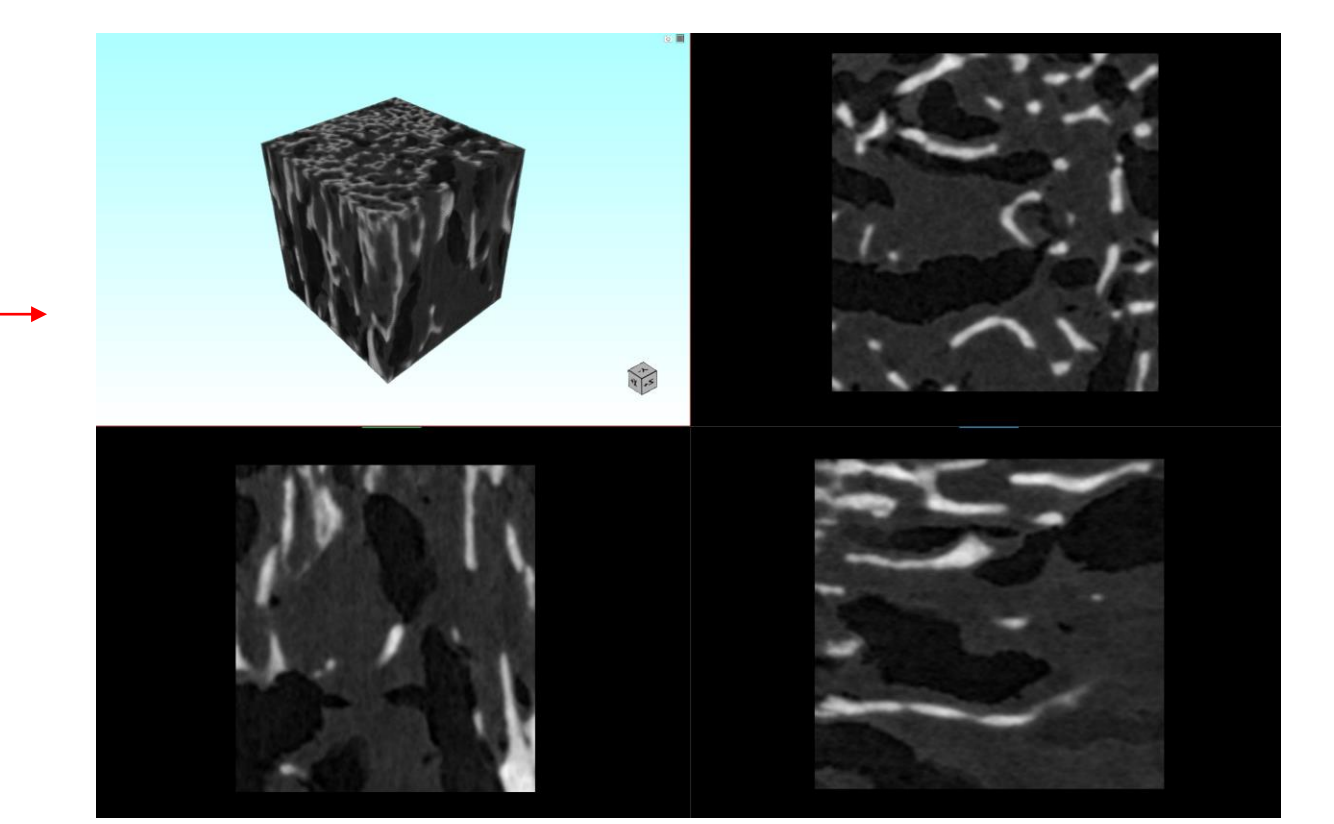

7

 选取好要提取的部分后,右键裁剪框数据,在 菜单中点击"裁剪结构化栅格对象",生成裁剪 后的新图像文件

ЗD

### 五、对感兴趣区域进行阈值分割,提取骨小梁

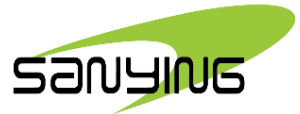

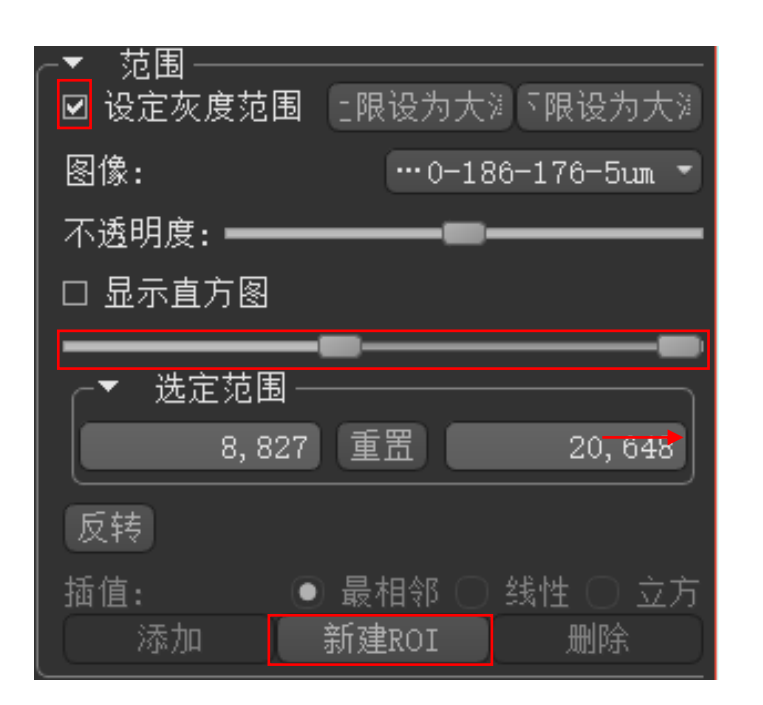

1. 点击图像分割,勾选"设定灰度范围",拖动下方滑钮,调整灰度范围, 调整好后,点击新建ROI,提取骨小梁。

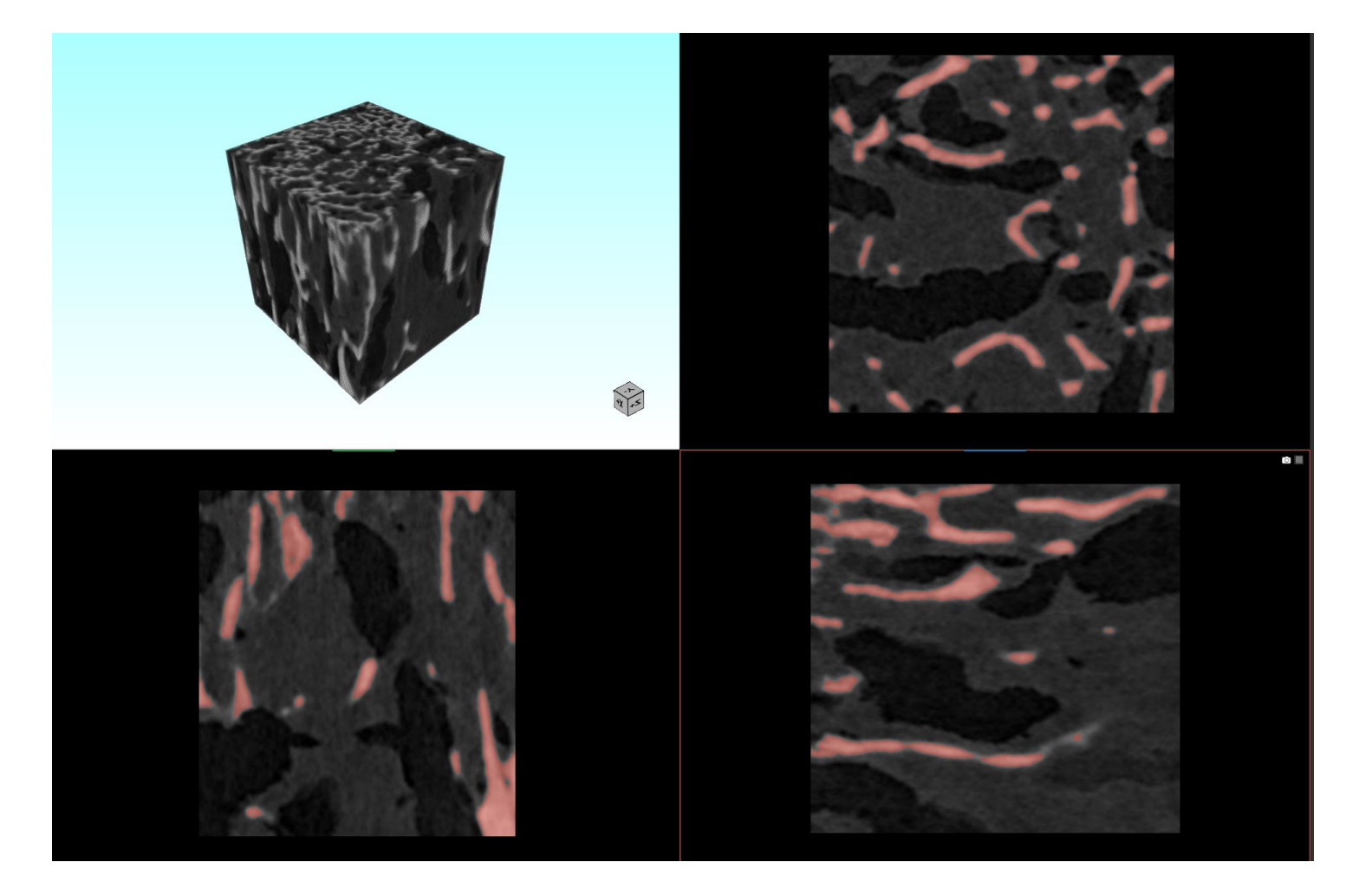

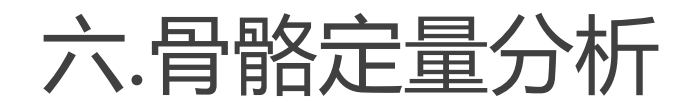

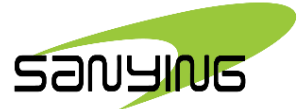

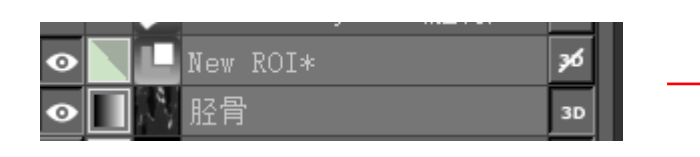

| ⊙ New ROI:                                                                                                   | *                          | <b>3</b> 6 |
|----------------------------------------------------------------------------------------------------|----------------------------|------------|
| <ul> <li>●</li> <li>●</li> <li>●</li> <li>●</li> <li>●</li> <li>FdkRec</li> <li>●</li> <li>FdkRec</li> </ul> | 修改与转换<br>位置调整<br>导出<br>执行宏 | • •        |
|                                                                                                    | 有分析问导<br>校准空间尺度            |            |

1. ctrl选取新ROI与对应截取的原始数据,右键点击后在菜单中选择 "骨分析向导",会弹出一个新页面。

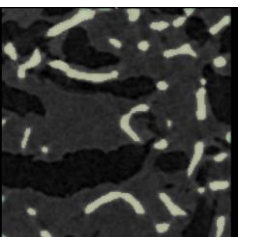

| 💋 📕 🛄 Trabecular bone of Ne… | 36 |  |
|------------------------------|----|--|
| 💋 📃 🕒 Cortical bone of New … | 36 |  |
|                              | 36 |  |
| ● ■ № 胫骨                     | 36 |  |
|                              |    |  |
|                              |    |  |

5. 分割后生成提取后的松 质骨,点击右下角下一步。

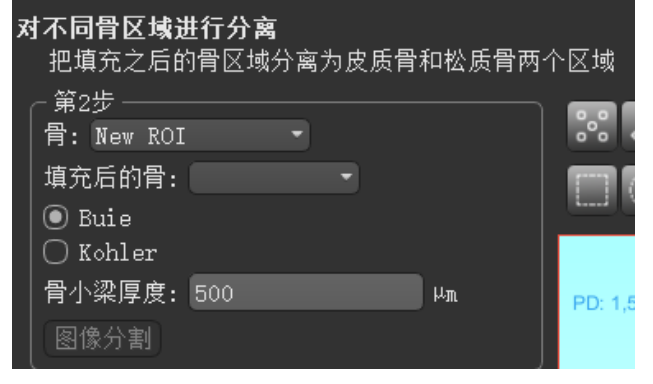

4. 提取骨小梁部分,可对骨小梁进行测量, 输入大概数据,点击图像分割。

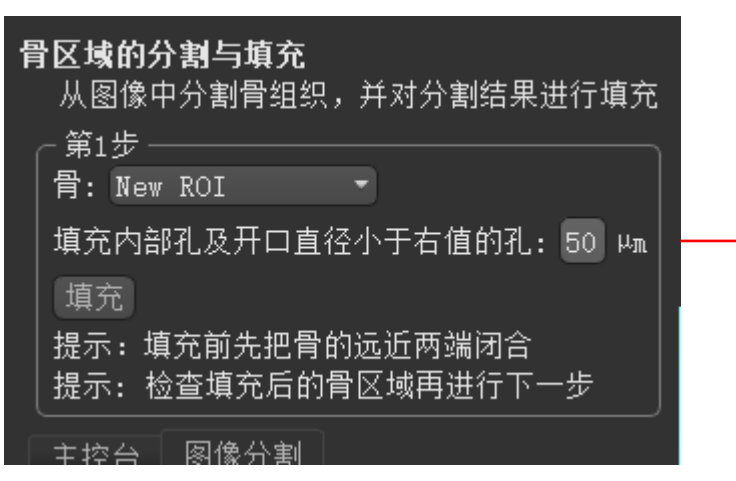

测量工具

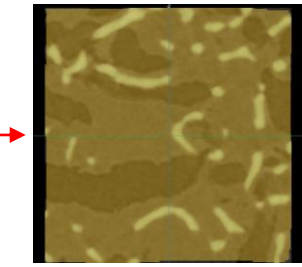

2. 在弹出新页面中,骨区域填充,填充骨 骼整体区域,用于计算整体体积

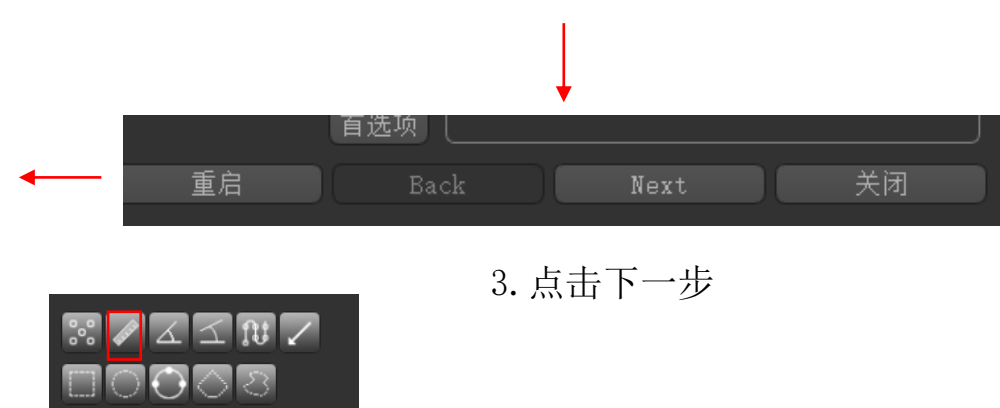

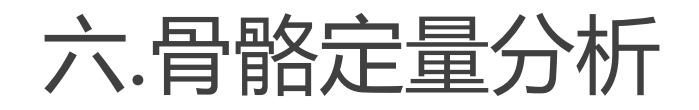

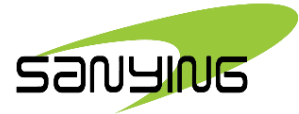

宏观测量值

| 〔第33                 | 步<br>兰·           |             |                                           |   |                            |
|----------------------|-------------------|-------------|-------------------------------------------|---|----------------------------|
| 県元/<br>  皮氏(         | 口的月:<br>雪.        | New ROI     | hone of New ROT 🔹                         |   |                            |
| 松质                   | ㄱ·<br>脀:          | Trabecula   | r bone of New ROI                         |   |                            |
| 骨小                   | -<br>梁厚度:         | 500         | μπ                                        |   |                            |
| <br>                 | ·算的测量值            | ī ———       |                                           |   |                            |
|                      | 计算                | 编写 △        | 标题                                        | 值 | 计算区域                       |
| 5                    | $\mathbf{r}$      | Ct.Ar       | Average cortical area                     |   | box                        |
| 6                    | $\checkmark$      | Ct.Ar/Tt.Ar | Average cortical area<br>fraction         |   | Default computation<br>box |
| 7                    | $\square$         | Ct. Th      | Average cortical<br>thickness             |   | Default computation<br>box |
| 8                    | $\square$         | Ec.Pm       | Endocortical perimeter                    |   | Default computation<br>box |
| 9                    | $\square$         | Ec.S3D      | Endocortical surface<br>(3D)              |   | Default computation<br>box |
| 10                   | $\mathbf{\nabla}$ | Ma.Ar       | Average marrow area                       |   | Default computation<br>box |
| 11                   | $\checkmark$      | Ps.Pm       | Periosteal perimeter                      |   | Default computation<br>box |
| 12                   | $\checkmark$      | Ps.S3D      | Periosteal surface (3D)                   |   | Default computation<br>box |
| 13                   | $\checkmark$      | TV          | Total volume                              |   | Default computation<br>box |
| 14                   | $\checkmark$      | Tb. Sp      | Average trabecular<br>separation          |   | Default computation<br>box |
| 15                   | $\checkmark$      | Tb. Th      | Average trabecular<br>thickness           |   | Default computation<br>box |
| 16                   |                   | Tt.Ar       | Average total (cortical<br>+ marrow) area |   | Default computation<br>box |
| 导出到 CSV 文件           |                   |             |                                           |   |                            |
| Compute Measurements |                   |             |                                           |   |                            |

| 1元月<br>2005日<br>2005日<br>2005<br>2005 | 的育:<br>:<br>:<br>:厚度: | New ROI (<br>Cortical<br>Trabecula<br>150 | rilled) *<br>bone of New ROI *<br>r bone of New ROI *<br>µm |                                  |                            |
|----------------------------------------------------------------------------------------------------|-----------------------|-------------------------------------------|-------------------------------------------------------------|----------------------------------|----------------------------|
| 可计                                                                                                    | 算的测量                  | 值                                         |                                                             |                                  |                            |
|                                                                                                    | 计算                    | 指写 △                                      | 标题                                                          | 值                                | 计算区域                       |
| 1                                                                                                    | $\mathbf{\nabla}$     | Ani.WIL                                   | Anisotropy (MIL)                                            |                                  | Default computation<br>box |
| 2                                                                                                    | V                     |                                           |                                                             |                                  | Default computation<br>box |
| 3                                                                                                    | V                     |                                           |                                                             | 77, 009, 506. 94 Am <sup>2</sup> | Default computation<br>box |
| 4                                                                                                    | I                     | BV/TV                                     | Bone volume fraction                                        | 0.10                             | Default computation<br>box |
| 5                                                                                                    | $\checkmark$          |                                           | Average cortical area                                       | 35,720.65 µm²                    | Default computation<br>box |
|                                                                                                    |                       | Ct.Ar/Tt.Ar                               | Average cortical area                                       |                                  | Default computation<br>box |
|                                                                                                    | $\mathbf{\nabla}$     |                                           | Average cortical thickness                                  |                                  | Default computation<br>box |
|                                                                                                    | $\checkmark$          | Ec. Pm                                    | Endocortical perimeter                                      |                                  | Default computation<br>box |
| 9                                                                                                    |                       |                                           | Endocortical surface<br>(3D)                                | 4,544,097.54 µm²                 | Default computation<br>box |
| 10                                                                                                    |                       | Na. Ar                                    |                                                             | 797,317.91 µm²                   | Default computation box    |
| 11                                                                                                    |                       | Ps. Pm                                    | Periosteal perimeter                                        | 3,583.29 µm                      | Default computation box    |
| 10                                                                                                    | 122                   | p., con                                   | Daniantan1                                                  | 1 676 140 20 168                 | Default computation        |

#### 可导出CSV文件

6. 弹出宏观测量值框,可勾选需要计算的数据,点击 左下角computer measurements进行计算

计算后

10

# 六.骨骼定量分析

| 参数名称                      |
|---------------------------|
| 总体积(TV) (mm³)             |
| 骨体积(BV) (mm³)             |
| 骨体积分数(BV/TV)              |
| 骨小梁厚度(Tb.Th) (mm)         |
| 骨小梁分离度 (Tb.Sp) (mm)       |
| 骨小梁厚度标准偏差(Tb.Th Std Dev)  |
| 骨小梁厚度最大值(Tb.Th Max)       |
| 骨小梁分离度标准偏差(Tb.Sp Std Dev) |
| 骨小梁分离度最大值(Tb.Sp Max)      |
| 骨表面积 (BS) (mm²)           |
| 骨小梁连通性(Connectivity)      |
| 骨小梁连通密度(Conn.D)(1/mm³)    |
| 各向异性 (DA)                 |

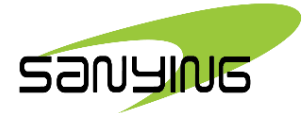

骨体积(BV) 和骨体积分数(BV/TV)可直接反应骨量的多少;

骨表面积骨体积比(BS/BV)和骨表面积组织体积比(BS/TV),可间接反映骨量多少。

骨小梁的平均厚度(Tb.Th)和骨小梁髓腔平均宽度(Tb.Sp)是评价骨小梁空间形态结构的重要指标。当发生骨质疏松时,Tb.Th的数值减小,Tb.Sp的数值增大。

各向异性的程度(DA)用于评价骨小梁的方向性和对称性。在骨质疏松初期, 承重骨小梁的DA通常增加,随着骨质疏松的加剧,DA会减小。